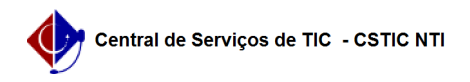

## [como fazer] Como modificar um processo de compra que já foi licitado e Empenhado?

21/10/2024 08:53:51

| l. | nn | rim | hir | artigo | da | FA0  |
|----|----|-----|-----|--------|----|------|
|    | пp |     |     | artigu | ua | I AY |

| Categoria:                                                                                                    | SIPAC::Compras e Licitações                                                                                                    | Votos:              | 0                        |  |  |  |  |
|----------------------------------------------------------------------------------------------------|----------------------------------------------------------------------------------------------------|---------------------|--------------------------|--|--|--|--|
| Estado:                                                                                                    | público (todos)                                                                                                    | Resultado:          | 0.00 %                   |  |  |  |  |
|                                                                                                    |                                                                                                    | Última atualização: | Qua 13 Fev 11:54:35 2019 |  |  |  |  |
|                                                                                                    |                                                                                                    |                     |                          |  |  |  |  |
| Artigo (público)                                                                                                    |                                                                                                    |                     |                          |  |  |  |  |
|                                                                                                    |                                                                                                    |                     |                          |  |  |  |  |
| Procedimentos                                                                                                    |                                                                                                    |                     |                          |  |  |  |  |
| Para modificar um processo de compra (requisição/propostas/resumo para<br>empenho ou empenho) sem ter que cancelar o processo de compra, seguir os<br>passos a seguir.                                                        |                                                                                                    |                     |                          |  |  |  |  |
| Obs: Por esse caminho será possível reutilizar o número do processo de compra.<br>Se for pelo caminho da funcionalidade Cancelar Processo de Compra, o número do<br>processo não poderá mais ser reutilizado.                 |                                                                                                    |                     |                          |  |  |  |  |
| 1) Anular o empenho no SIAFI (se já tiver sido empenhado)                                                                                                    |                                                                                                    |                     |                          |  |  |  |  |
| No SIAFI                                                                                                    |                                                                                                    |                     |                          |  |  |  |  |
| 2) Desassociar o Resumo para Empenho do empenho anulado                                                                                                    |                                                                                                    |                     |                          |  |  |  |  |
| Sipac -> Orçamento -> Aba Movimentações -> Desassociações -> Desassociar<br>Documento de Resumo para Empenho de Empenho Anulado                                                                                               |                                                                                                    |                     |                          |  |  |  |  |
| 3) Retorna processo para alteração das propostas                                                                                                    |                                                                                                    |                     |                          |  |  |  |  |
| Sipac -> Compras -> Aba Licitação -> Retornar Processo para Alteração das<br>Propostas                                                                                                    |                                                                                                    |                     |                          |  |  |  |  |
| 4) Remover as propostas                                                                                                    |                                                                                                    |                     |                          |  |  |  |  |
| Sipac -> Compras -> Aba Licitação -> Cadastrar/Alterar Propostas                                                                                                    |                                                                                                    |                     |                          |  |  |  |  |
| 5) Retornar o processo ao setor de compras                                                                                                    |                                                                                                    |                     |                          |  |  |  |  |
| Sipac -> Compras -> Aba Licitação -> Retornar Processo ao Setor de Compras                                                                                                    |                                                                                                    |                     |                          |  |  |  |  |
| 6) Modificar o processo para excluir a requisição com o material errado                                                                                                    |                                                                                                    |                     |                          |  |  |  |  |
| Sipac -> Compras -> Aba Licitação -> Modificar Processo de Compra                                                                                                    |                                                                                                    |                     |                          |  |  |  |  |
| Após excluir a requisição,<br>o fluxo normal do process<br>- Inserir uma nova requisiç<br>- Enviar o processo para li<br>- Cadastrar as propostas<br>- Julgar as propostas<br>- Gerar novo Resumo para<br>- Empenhar no SIAFI | você poderá incluir a requisição desejada e seguir<br>o de compra, conforme passos a seguir:<br>,ão com o material correto<br>citação<br>Empenho |                     |                          |  |  |  |  |